# Community Manager Reports and Analytics -A Comparison

For those who have not moved to AWS yet, you can use the Analytics reports you currently have in your community to get an approximation of the community-wide reports that you will have when you move to AWS. For the most part, the ones in AWS have more functionality than the ones in the Analytics reports on 2016.3.x.

- · Changes to the way activity is measured on page 1
- New Definitions on page 2
  - Participation Ladder on page 2
  - Engagement Ladder on page 2
- Using the Reports Features on page 2
- Community-level reports on page 3
- Place Reports on page 13

### Changes to the way activity is measured

Analytics now uses the same data as the Data Export Service so the results are more accurate than some of the reports in the CMR.

#### There are key improvements to using this method over what was used in the CMRs:

- 1. The Analytics reports are updated in real-time with only a few minutes delay (in order to see today's data, change the date filter to include it. The default date range ends at yesterday so that the results will remain stable if you refresh the screen). CMRs were only updated once a day (in the middle of the night normally)
- 2. The data you see is no longer based on a "rolling" 30 days.
- 3. Monthly changes for a year are displayed so you can better analyze month over month changes to assess positive or negative trends
- 4. Analytics more correctly reflects an industry-recognized way of visualizing a platform's participation ladder.
- 5. The new User Status chart makes it easier to see membership changes (created, deleted, deactivated).
- 6. Date ranges greater than 12 months can be selected.
- 7. The total and registered user numbers rarely matched with the actual user counts in the admin console due to the way that the CMR reports were generated. This led to a lot of confusion and frustration for customers trying to use the customer adoption reports to check their user counts against their licensed number.
- 8. For most reports in Analytics, clicking on the monthly bar or data point while in the full view will allow you to see a daily view for that month.
- 9. Most reports can be filtered by date range, department and title. (*note: you must be using the default Department and Title profile fields and they must be configured to be filterable to be able to filter in Analytics*)

## **New Definitions**

### **Participation Ladder**

- · Active users: made up of the number of Consumers + Participants + Contributors for the time period.
- Contributors: Logged into the community and created or edited at least 1 piece of content, such as a document, discussion, idea, blog post, place.
- Participants: Logged into the community and actively participated by liking, rating, voting, commenting, approving content, tagging, following, searching, sharing, or bookmarking content, such as a document, discussion, idea, blog post, or place.
- Consumers: Logged into the community and only read a piece of content (such as news or their homepage), downloaded a file, or navigated to links.
- Note: Each of the numbers is a discrete set of users where contributors (for example) are assumed to have 1. logged in and read something + 2. participated by liking rating, voting + 3. created or edited a piece of content. Contributors and participators are not included in the Consumer number/percent.

### **Engagement Ladder**

- Outcome Designation: marking content with outcomes like Official, Final, etc.
- · Collaboration: creating or modifying content
- · Curation/Moderation: tagging and categorising to make content or conversations easier to find
- Participation: liking, commenting, sharing, etc.
- · Expert/Asset Location: searching for people or content
- · Consumption: viewing or downloading content

### **Using the Reports Features**

| Icon                 | Description                                |
|----------------------|--------------------------------------------|
| Engagement Index 🕲 📩 | Click this to expand or collapse the chart |

| The Engagement Index enables you to<br>measure the average number of activities<br>generated by the active members in the<br>community on a monthly basis.<br>Metric Definition<br>Engagement Index: Total Activities divided by<br>Total Active Users for the time period.<br>For more on this, see here<br>Engagement Index | Hover to see definitions for the report                                                 |
|----------------------------------------------------------------------------------------------------|-----------------------------------------------------------------------------------------|
| Engagement Index ?                                                                                                    | Click to download report to a csv fi-<br>le                                             |
| Engagement Davibband +  C port of , 2017 - OCT of , 2018 -  Departments  Titles  Titles  *                                                                                                    | Use to configure the date range<br>and select a department and/or title<br>to filter on |
| Sep                                                                                                    | Click on a data point or bar to dis-<br>play a daily view for the selected<br>month     |
| Contributor 61                                                                                                    |                                                                                         |
| Participant 2k                                                                                                    | Jul                                                                                     |
| Consumer 57                                                                                                    | value: 30%                                                                              |

# **Community-level reports**

| Report Name      | CMR/Community<br>Analytics<br>(2016.3.x) | Report name | Community<br>Analytics (2018.x) |
|------------------|------------------------------------------|-------------|---------------------------------|
| Community Manage | r Reports                                |             |                                 |

| Community Health | The Community He-<br>alth report shows vi-<br>sitors, content and<br>searches for certain<br>time periods so you<br>can evaluate your<br>community activity.<br>For each of the<br>three time periods<br>(24 hours, 7 days,<br>and 30 days), you<br>see two numbers.<br>The first counts ac-<br>tivity for that peri-<br>od, and the second<br>compares the last<br>two periods to show<br>the overall increase<br>or decrease in acti-<br>vity.                                                          | Community Health                                      | This report is the sa-<br>me as the CMR re-<br>port. It provides a<br>snapshot of the ac-<br>tivities in your com-<br>munity.<br>This report cannot<br>be filtered by de-<br>partment or title.<br>For more info, see<br>Community Health                                                                                                    |
|------------------|----------------------------------------------------------------------------------------------------|-------------------------------------------------------|----------------------------------------------------------------------------------------------------|
| User Adoption    | <ul> <li>This chart displays<br/>the number of to-<br/>tal, registered, acti-<br/>ve, participating and<br/>contribution users<br/>for the community.</li> <li>Definitions: <ul> <li>Total Users: All<br/>users with ac-<br/>counts who have<br/>not been disab-<br/>led.</li> </ul> </li> <li>Registered<br/>Users: Users<br/>who have logged<br/>in at least once.</li> <li>Active Users:<br/>Users who have<br/>viewed one pie-<br/>ce of content (or<br/>a place) in the<br/>last 30 days.</li> </ul> | Engagement Dash-<br>board > Participati-<br>on Ladder | This chart shows<br>the number or per-<br>centage of consu-<br>mers, participants<br>and contributors that<br>make up the active<br>users monthly for<br>the given time peri-<br>od. This can be tog-<br>gled in the full-page<br>version of the chart.<br>Total active users<br>are displayed in the<br>large number.<br>For more info, see<br>Participation Ladder<br>for Active Users |

|                    | <ul> <li>Participation<br/>Users: Users<br/>who have acted<br/>on (i.e. commen-<br/>ted, replied to, li-<br/>ked, rated/voted,<br/>edited, or crea-<br/>ted) at least one<br/>piece of content<br/>(or a place) in<br/>the last 30 days.</li> <li>Contributing<br/>Users: Users<br/>who have crea-<br/>ted one piece<br/>of content (or a<br/>place) in the last<br/>30 days. This<br/>does not include<br/>comments.</li> </ul>                                                             | Community Usage<br>Dashboard > User<br>Status | The User Status report captures changes in user status by month or day.<br>The changes to status include when users are created, deleted or deactivated.<br>The total number of changes is displayed in the large number.<br>Clicking on a month's data point will display a daily chart for that month. |
|--------------------|----------------------------------------------------------------------------------------------------|-----------------------------------------------|----------------------------------------------------------------------------------------------------|
| Profile Completion | The Profile Comple-<br>tion graph shows<br>the percentage of<br>users who complete<br>certain fields in their<br>profile.<br>Downloading the<br>CSV for the Profile<br>Completion report<br>provides a deeper<br>dive into the profi-<br>le completion data.<br>When a Full Access<br>admin generates<br>the Profile Comple-<br>tion CSV, they see<br>all profile fields and<br>their values. When<br>a regular user who<br>has permissions to<br>view global reports,<br>or admins with Ma- | Profile Completion                            | This report is basi-<br>cally the same re-<br>port but has the ad-<br>ded functionality of<br>being able to filter<br>by department and<br>title profile fields.<br>The avatar data is<br>not currently availa-<br>ble in this report. It<br>is under considera-<br>tion to be added to<br>the roadmap.  |

| User to User Inter-<br>actions | nage Community or<br>Manage System ge-<br>nerates this report,<br>they see X's instead<br>of values for com-<br>pleted profile fields.<br>This chart displays<br>the interactions bet-<br>ween users who are<br>categorised based<br>on several filterable<br>profile fields (such<br>as department, tit-<br>le, company, etc.).<br>In addition, the total<br>number of interacti-<br>ons between users<br>per the time period<br>is displayed.<br>It can be configured<br>to show different da- | Engagement Das-<br>hboard > Depart-<br>ment Interactions | The chart has be-<br>en renamed Depart-<br>ment Interactions. It<br>can be configured<br>to show all interacti-<br>ons between depart-<br>ments or between<br>two specific depart-<br>ments. You can also<br>filter on job title to<br>create a more gra-<br>nular report.<br>For more info, see<br>Department Interac-<br>tions |
|--------------------------------|----------------------------------------------------------------------------------------------------|----------------------------------------------------------|----------------------------------------------------------------------------------------------------|
| Content Creation               | te ranges.<br>The content creati-<br>on chart shows the<br>number of pieces of<br>content (status up-<br>dates, documents,<br>discussions/ques-<br>tions, blog posts,<br>polls, ideas and vi-<br>deos) that have be-<br>en created in the<br>community for the<br>given date range.<br>It can also be filte-<br>red by profile field<br>and skill.                                                                                                    | Community Usage<br>Dashboard > Con-<br>tent Creation     | This report is the<br>same as the CMR<br>report, except that<br>it no longer counts<br>status updates, and<br>discussions and<br>questions have be-<br>en broken out into<br>two separate con-<br>tent types.<br>Total content crea-<br>ted is displayed in<br>the large number.                                                 |

| Content Leader-<br>board | The Content Lea-<br>derboard displays<br>the top 20 pieces of<br>content with enga-<br>gement activities in<br>the time period. It al-<br>so shows the num-<br>ber of views the pie-<br>ce of content has<br>had.<br>It can be filtered by<br>profile field, skill and<br>date range. | Community Usage<br>Dashboard > Top<br>Content                | The Top Content<br>chart replaces the<br>Content Leader-<br>board chart is ab-<br>le to be sorted by<br>Likes, Views, Sha-<br>res and Comments<br>and shows the top<br>100 pieces of con-<br>tent per filter type<br>for the date range.<br>The large num-<br>ber shows the total<br>number of content<br>items.<br><i>In 2018.3, the ability</i><br><i>to download a csv fi-<br/>le has been added.</i> |
|--------------------------|----------------------------------------------------------------------------------------------------|--------------------------------------------------------------|----------------------------------------------------------------------------------------------------|
| Answered Questions       | Displays the total<br>number of questions<br>for the date range,<br>broken out by those<br>with responses, rep-<br>lies marked helpful<br>and replies marked<br>correct.<br>Can also be filtered<br>by profile field and<br>skill.                                                    | Community Usa-<br>ge Dashboard ><br>Questions and<br>Answers | The Questions and<br>Answers chart dis-<br>plays the total num-<br>ber of questions,<br>and the number of<br>replies marked hel-<br>pful and replies mar-<br>ked correct within<br>the date range.<br>Can also be filtered<br>on department and<br>title profile fields<br>For more info, see<br>Questions and Ans-<br>wers Report                                                                       |

| Questions - Ave-<br>rage Response Ti-<br>mes | Displays the avera-<br>ge response time in<br>days for questions,<br>broken out by time<br>to first response, ti-<br>me to first helpful<br>answer, and time to<br>correct answer.<br>Can be filtered by<br>date, profile field<br>and skill                                                                                                    |                                                              | There is currently<br>no replacement for<br>this report - it was<br>primarily an external<br>community feature |
|----------------------------------------------|----------------------------------------------------------------------------------------------------|--------------------------------------------------------------|----------------------------------------------------------------------------------------------------|
| Views of Answered<br>Questions               | Displays the number<br>of views of answe-<br>red questions. Can<br>be filtered on date<br>range, profile field<br>and skill                                                                                                    |                                                              | There is currently<br>no replacement for<br>this report - it was<br>primarily an external<br>community feature |
| Correct and Hel-<br>pful Events              | Displays a tally of<br>responses marked<br>Helpful and Correct<br>Answers for each<br>day in the time peri-<br>od you select.<br>This chart only<br>shows an increa-<br>se in Correct and<br>Helpful events. It<br>does not support<br>removals or deleti-<br>ons when replies or<br>comments are un-<br>marked Correct or<br>Helpful.<br>Can be filtered on<br>date range, profile<br>field and skill | Community Usa-<br>ge Dashboard ><br>Questions and<br>Answers | This data can be<br>found in the Ques-<br>tions and Answers<br>report (see above)                              |

| Engagement Index          | The Engagement<br>Index is calculated<br>by taking the total<br>engagement activi-<br>ties for the month<br>(or day) and dividing<br>them by the total ac-<br>tive users for that<br>month (or day). The<br>higher the number,<br>the more engaged<br>the community. | Engagement Das-<br>hboard > Engage-<br>ment Index | This chart has be-<br>en updated to show<br>a single trend line<br>which shows the<br>index number per<br>month.<br>Total engagement<br>activities include<br>consuming, partici-<br>pating and contribu-<br>ting activities.                |
|---------------------------|----------------------------------------------------------------------------------------------------|---------------------------------------------------|----------------------------------------------------------------------------------------------------|
|                           | Engagement Index<br>per Month<br>Total Activities for<br>that Month divi-<br>ded by Total Active<br>Users for that Month<br>Engagement Index<br>per Day<br>Total Activities for<br>that Day divided by<br>Total Active Users<br>for that Day                         |                                                   | Engagement Index<br>per Month<br>Total Activities for<br>that Month divi-<br>ded by Total Active<br>Users for that Month<br>Engagement Index<br>per Day<br>Total Activities for<br>that Day divided by<br>Total Active Users<br>for that Day |
| Activity Leader-<br>board | <ul> <li>This chart displays<br/>the users who have<br/>the most:</li> <li>Content created</li> <li>Content read</li> <li>Likes given</li> <li>Likes received</li> <li>Questions answered</li> <li>In the given time period</li> </ul>                               |                                                   | There is currently<br>no replacement for<br>this report but top<br>user information can<br>be found in the Re-<br>wards leaderboard<br>and console.<br>It is under conside-<br>ration to be added<br>to the roadmap                          |

| Daily Activity                   | This report shows<br>the daily activity for<br>the community for<br>these activity types:<br>• Views<br>• Likes<br>• Responses<br>• Revisions<br>• Creates<br>For the given time<br>period.<br>Averages for the ti-<br>me period are pos-<br>ted below the chart | Community Usage<br>Dashboard > Acti-<br>vity | <ul> <li>This report shows<br/>the daily activity for<br/>the community for<br/>these activity types:</li> <li>Views</li> <li>Likes</li> <li>Comments</li> <li>Revisions</li> <li>For the given time<br/>period.</li> <li>Total number of ac-<br/>tivities for the time<br/>period is shown in<br/>the large number.</li> <li>For more info, see<br/>Activity</li> </ul> |
|----------------------------------|----------------------------------------------------------------------------------------------------|----------------------------------------------|----------------------------------------------------------------------------------------------------|
| Places Activity                  | This report displays<br>the top 25 places<br>based on views for<br>the given time peri-<br>od.<br>It can be filtered by<br>date, any filterable<br>profile field or skill.<br>The csv file contains<br>more information<br>and a list of all pla-<br>ces         | Community Usage<br>Dashboard > Pla-<br>ces   | This report displays<br>the top 100 pla-<br>ces that have had<br>at least one activi-<br>ty (view, like, com-<br>ment) in the content<br>in the place in the<br>give time period.<br>The csv file con-<br>tains more informa-<br>tion but the same<br>number of places as<br>shown on the page<br>For more info, see<br>Places Activity                                  |
| Top Successful<br>Search Queries | The top successful<br>search queries chart<br>displays the 15<br>search terms which<br>results in a user<br>clicking through to                                                                                                    |                                              | There is currently no<br>replacement for this<br>report. It is under<br>consideration to be<br>added to the road-<br>map.                                                                                                    |

|                                | something when<br>they were typed in-<br>to the search. It also<br>displays the number<br>of times it resulted<br>in a click-through.<br>It can be filtered on<br>date range |                                                          |                                                                                                    |
|--------------------------------|----------------------------------------------------------------------------------------------------|----------------------------------------------------------|----------------------------------------------------------------------------------------------------|
| Analytics charts               |                                                                                                    |                                                          |                                                                                                    |
| User to User Inter-<br>actions | This chart is simi-<br>lar to the User-to-<br>User Interaction<br>chart found in the<br>CMR section but<br>only shows depart-<br>ment interactions                           | Engagement Das-<br>hboard > Depart-<br>ment Interactions | The chart has be-<br>en renamed Depart-<br>ment Interactions. It<br>can be configured<br>to show all interacti-<br>ons between depart-<br>ments or between<br>two specific depart-<br>ments. You can also<br>filter on job title to<br>create a more gra-<br>nular report.<br>For more info, see<br>Department Interac-<br>tions |
| Engagement Index               | This chart displays<br>the average num-<br>ber of activities by<br>active members for<br>each month in the<br>date range.<br>It can be configured<br>by date range           | Engagement Das-<br>hboard > Engage-<br>ment Index        | This chart displays<br>the average num-<br>ber of activities by<br>active members for<br>each month in the<br>date range.<br>Total engagement<br>activities include<br>consuming, partici-<br>pating and contribu-<br>ting activities.                                                                                           |

|                                  |                                                                                                    |                                                                   | For more info, see<br>Engagement Index                                                                                                    |
|----------------------------------|----------------------------------------------------------------------------------------------------|-------------------------------------------------------------------|----------------------------------------------------------------------------------------------------|
| Daily/Monthly Active Users       | The Daily/Monthly<br>Active Users chart<br>measures communi-<br>ty interest by provi-<br>ding a percentage of<br>how many monthly<br>active users are en-<br>gaged on a daily ba-<br>sis.<br>It can be filtered<br>by date range and<br>shows an average<br>for each month and<br>an overall average<br>for the last year.                        | Engagement Das-<br>hboard > Dai-<br>ly/Monthly Active<br>Users    | This charge also<br>displays the percen-<br>tage of how many<br>monthly active users<br>are engaged on a<br>daily basis.<br>The minimum-maxi-<br>mum percent range<br>for the time period is<br>displayed in the lar-<br>ge number.<br>For more info, see<br>Daily/Monthly Active<br>Users                                                       |
| Participation Lad-<br>der        | This chart is the sa-<br>me as the described<br>above, except that<br>it is not possible to<br>click on one of the<br>month's bars to see<br>a daily view.                                                                                                    | Engagement Dash-<br>board > Participati-<br>on Ladder             | See description<br>above.                                                                                                    |
| Engagement Index<br>by User Type | <ul> <li>This chart displays<br/>engagement index<br/>by user type:</li> <li>Consumer</li> <li>Participant</li> <li>Contributor</li> <li>For the time period,<br/>based on the acti-<br/>vities that comprise<br/>each user type</li> <li>It also shows the to-<br/>tal number of enga-<br/>gements for the time<br/>period. The chart</li> </ul> | Engagement Das-<br>hboard > Enga-<br>gement Index by<br>User Type | <ul> <li>This chart displays<br/>engagement index<br/>by user type:</li> <li>Consumer</li> <li>Participant</li> <li>Contributor</li> <li>For the time period,<br/>based on the acti-<br/>vities that comprise<br/>each user type. It al-<br/>so shows the avera-<br/>ge engagement ac-<br/>tivities per user for<br/>the time period.</li> </ul> |

|                        | can be filtered by date range                                                                                                    |                                                    | For more info, see<br>Engagement Index<br>by User Type                                                                                                    |
|------------------------|----------------------------------------------------------------------------------------------------|----------------------------------------------------|----------------------------------------------------------------------------------------------------|
| Engagement Lad-<br>der | <ul> <li>This chart displays <ul> <li>a comparison of the</li> <li>different types of engagement happening in the community:</li> <li>Consumption</li> </ul> </li> <li>Expertise/Asset Location <ul> <li>(search)</li> <li>Participation</li> <li>Curation and Moderation</li> <li>Collaboration <ul> <li>Collaboration</li> <li>Collaboration</li> <li>Outcomes</li> </ul> </li> <li>for the date range</li> <li>It also shows the total number of engagement activities</li> </ul></li></ul> | Engagement Das-<br>hboard > Engage-<br>ment Ladder | <ul> <li>This chart displays <ul> <li>a comparison of the</li> <li>different types of engagement happening in the community:</li> <li>Consumption</li> </ul> </li> <li>Expertise/Asset Location (search) <ul> <li>Participation</li> <li>Curation and Moderation</li> <li>Collaboration (content creation or modification)</li> <li>Outcomes</li> </ul> </li> <li>for the date range.</li> <li>It also shows the total number of engagement activities.</li> <li>For more info, see Engagement Ladder Report</li> </ul> |

# **Place Reports**

| Report Name   | CMR/Community<br>Analytics<br>(2016.3.x)                                                                 | Report name               | Community<br>Analytics (2018.x)                                                                                                  |
|---------------|----------------------------------------------------------------------------------------------------|---------------------------|----------------------------------------------------------------------------------------------------|
| User Adoption | This chart shows<br>the number of acti-<br>ve, participating and<br>contributing users<br>for the place. | Participation Lad-<br>der | This report shows<br>the number of ac-<br>tive users for the<br>place, and breaks<br>this number out into<br>consumers, partici- |

|                  | It can be filtered by<br>date range, profile<br>field and skill. Sub-<br>spaces can be in-<br>cluded in the data<br>displayed for any<br>space.                                                                                                    |                  | pators and contribu-<br>tors for each month.<br>Clicking into one of<br>the month bars will<br>display a daily chart<br>for that month.<br>The chart can be fil-<br>tered by date range,<br>department and title.<br>Note: at this time, it<br>is not possible to in-<br>clude subspace da-<br>ta.                      |
|------------------|----------------------------------------------------------------------------------------------------|------------------|----------------------------------------------------------------------------------------------------|
| User Leaderboard | This chart shows<br>the top 10 users in<br>the place, along with<br>the points earned by<br>the user by the acti-<br>vities they have do-<br>ne in the place.                                                                                                    |                  | There is currently no<br>replacement for this<br>report. It is under<br>consideration to be<br>added to the road-<br>map.                                                                                                    |
| Content Creation | The content creati-<br>on chart shows the<br>number of pieces of<br>content (status up-<br>dates - if allowed in<br>groups, documents,<br>discussions/ques-<br>tions, blog posts,<br>polls, ideas and vi-<br>deos) that have be-<br>en created in the<br>place for the given<br>date range. It can<br>also be filtered by<br>profile field and skill. | Content Creation | This report is the same as the CMR report, except that it no longer counts status updates, and discussions and questions have been broken out into two separate content types.<br>Total content created is displayed in the large number.<br>It can be filtered by date range, and department and title profile fields. |

| Content Leader-<br>board | The Content Lea-<br>derboard displays<br>the top 20 pieces of<br>content with enga-<br>gement activities in<br>the time period. It al-<br>so shows the num-<br>ber of views the pie-<br>ce of content has<br>had.<br>It can be filtered by<br>profile field, skill and<br>date range. |          | There is currently no<br>replacement for this<br>report. It is under<br>consideration to be<br>added to the road-<br>map.                                                                                                    |
|--------------------------|----------------------------------------------------------------------------------------------------|----------|----------------------------------------------------------------------------------------------------|
| Daily Activity           | This report shows<br>the daily activity for<br>the community for<br>these activity types:<br>• Views<br>• Likes<br>• Responses<br>• Revisions<br>• Creates<br>For the given time<br>period.<br>Averages for the ti-<br>me period are pos-<br>ted below the chart                      | Activity | This report shows<br>the daily activity for<br>the place for these<br>activity types:<br>• Views<br>• Likes<br>• Comments<br>• Revisions<br>For the given time<br>period.<br>Clicking into the da-<br>ta point for a month<br>will display a chart<br>with the values for<br>each day of the<br>month.<br>Total number of ac-<br>tivities for the time<br>period is shown in<br>the large number<br>This chart can be fil-<br>tered on date range,<br>department and title. |

| Answered Questions                           | Displays the total<br>number of questions<br>for the date range,<br>broken out by those<br>with responses, rep-<br>lies marked helpful<br>and replies marked<br>correct.<br>Can also be filtered<br>by profile field and<br>skill            | Questions and<br>Answers | The Questions and<br>Answers chart dis-<br>plays the total num-<br>ber of questions,<br>and the number of<br>replies marked hel-<br>pful and replies mar-<br>ked correct within<br>the date range.<br>Can also be filtered<br>on department and<br>title profile fields |
|----------------------------------------------|----------------------------------------------------------------------------------------------------|--------------------------|----------------------------------------------------------------------------------------------------|
| Questions - Ave-<br>rage Response Ti-<br>mes | Displays the avera-<br>ge response time in<br>days for questions,<br>broken out by time<br>to first response, ti-<br>me to first helpful<br>answer, and time to<br>correct answer.<br>Can be filtered by<br>date, profile field<br>and skill |                          | There is currently<br>no replacement for<br>this report - it was<br>an external commu-<br>nity feature                                                                                                    |